# Dos redes LAN independientes con pocas IP públicas en los routers VPN RV042, RV042G y RV082

# Objetivo

Los hosts que están en una VLAN (VLAN1 - 192.168.0.x desde los puertos 1-7) no deben comunicarse con el dispositivo en otra VLAN (VLAN8- 192.168.0.26 hasta el puerto 8) del RV082 al mismo tiempo, los hosts de VLAN1 deben tener más prioridad sobre el tráfico de Internet que los clientes de VLAN8. En este caso, las VLAN se utilizan por motivos de seguridad y también para dividir la LAN en los routers VPN RV042, RV042G y RV082. A continuación se enumeran varias secciones que se encuentran en este procedimiento:

- · Parámetros LAN y WAN básicos
- · Cómo agregar NAT uno a uno (dirección privada a pública)
- · Prioridad de configuración para puertos en VLAN
- · Gestión del ancho de banda para VLAN concretas
- $\cdot$ Cómo elegir el estado del puerto para las VLAN
- $\cdot$  Cómo verificar la conectividad entre las VLAN

# **Dispositivos aplicables**

•RV042 •RV042G •RV082

· Router de Linksys de consumo

#### Versión del software

•v4.2.1.02

#### Topología

El router VPN utiliza una IP pública para la interfaz WAN1, unas pocas IP públicas para utilizar NAT Uno a Uno y explica cómo asignarlas a hosts dentro de una LAN.

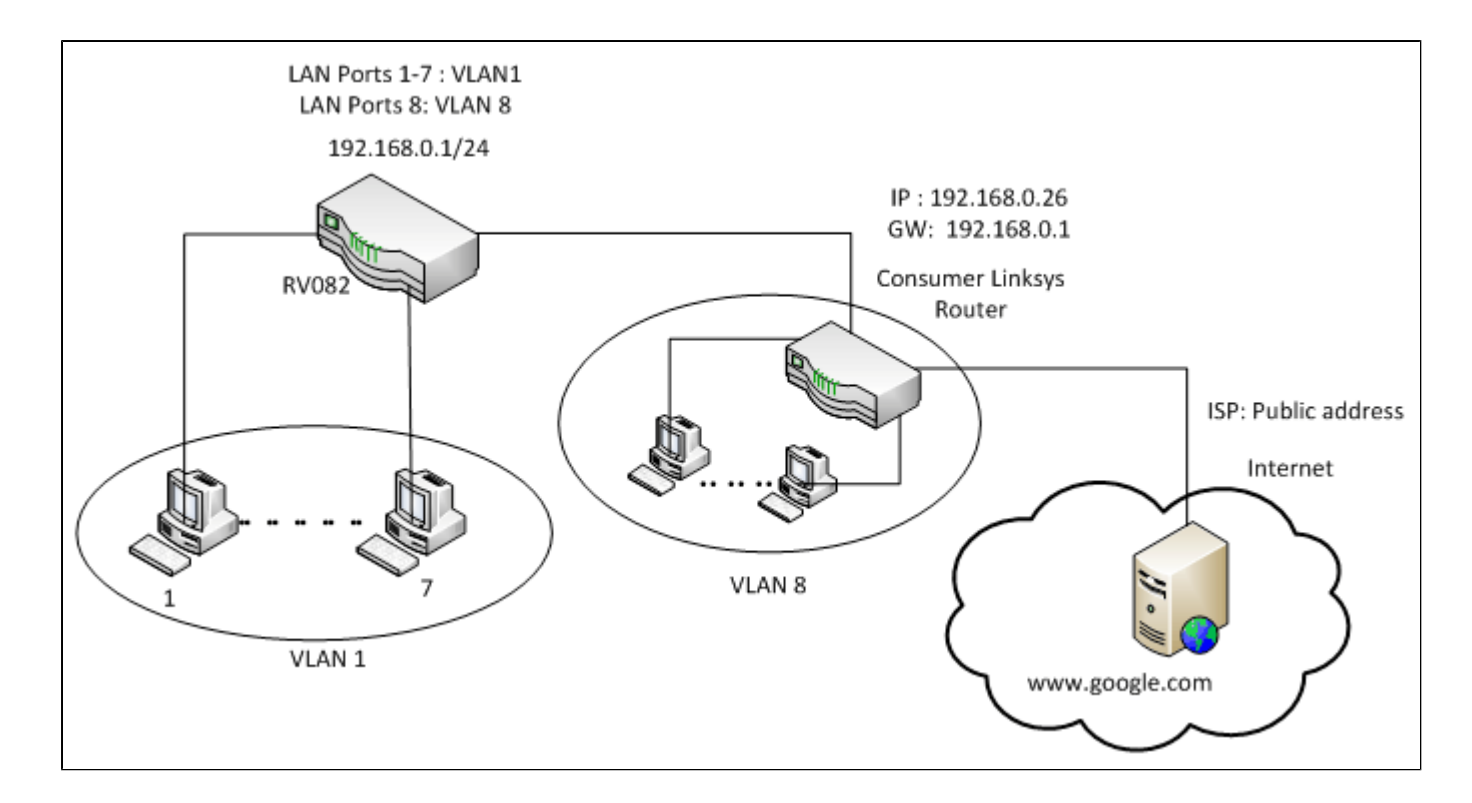

#### NAT uno a uno:

Dirección pública 1 ->192.168.0.1(RV082) Public address 2 -> 192.168.0.26 (consumer router) Dirección pública 3 -> 192.168.0.100 Dirección pública 4 -> 192.168.0.101 Dirección pública 5-> 192.168.0.102

#### En el router de Linksys de consumo:

Puertos 1 a 7: VLAN 1 Puerto 8 - VLAN 8

# Dos redes LAN independientes con pocas IP públicas en el RV082

#### Parámetros LAN y WAN básicos

Este artículo está escrito con respecto a la topología anterior.

Paso 1. Utilice la utilidad de configuración Web para seleccionar **Setup** > **Network**. Se abre la página *Setup*:

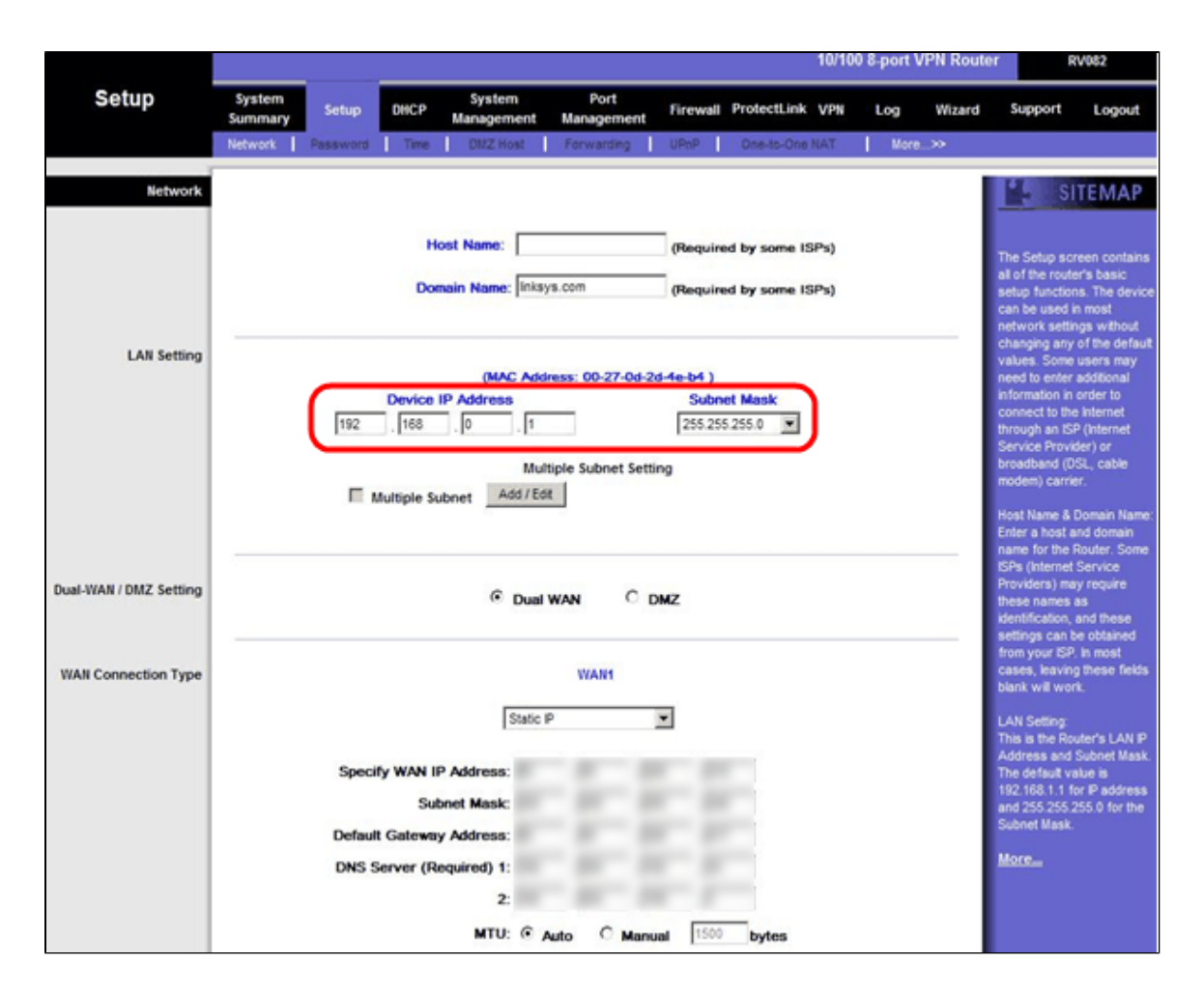

Paso 2. En el campo Configuración de LAN, introduzca la dirección IP del dispositivo como **192.168.0.1** y la máscara de subred como **255.255.255.0**. De forma predeterminada, la dirección IP será 192.168.1.1.

|                        | 10/100 8-port VPN Rou                                                                                                    | ter RV082                                                                                                    |
|------------------------|----------------------------------------------------------------------------------------------------|----------------------------------------------------------------------------------------------------|
| Setup                  | System Setup DHCP System Port Firewall ProtectLink VPN Log Wizard                                                                                                 | Support Logout                                                                                                    |
|                        | Network Password Time DMZ Host Forwarding UPpP One-to-One NAT More>>                                                                                              |                                                                                                    |
| Network                | Host Name: (Required by some ISPs) Domain Name: Inksys.com (Required by some ISPs)                                                                                | The Setup screen contains<br>al of the router's basic<br>setup functions. The device<br>can be used in most<br>network settings without<br>chaseing any of the default                                                                                                    |
| LAN Setting            | (MAC Address: 00-27-0d-2d-4e-b4 )<br>Device IP Address Subnet Mask<br>192 . 168 . 0 . 1 255.255.255.0 ▼<br>Multiple Subnet Setting<br>Multiple Subnet _ Add / Edt | changing any of we behave<br>values. Some users may<br>need to enter additional<br>information in order to<br>connect to the Internet<br>through an ISP (Internet<br>Service Provider) or<br>broadband (DSL, cable<br>modem) carrier.<br>Host Name & Domain Name:<br>Enter a host and domain<br>name for the Router. Some |
| Dual-WAN / DMZ Setting | C Dual WAN C DMZ                                                                                                    | SPS (Internet Service<br>Providers) may require<br>these names as<br>identification, and these<br>settings can be obtained                                                                                                    |
| WAN Connection Type    | WAN1<br>Specify WAN IP Address:<br>Subnet Mask:<br>Default Gateway Address:<br>DNS Server (Required) 1:<br>2:<br>MTU: © Auto O Manual 1500 bytes                  | from your ISP, Is most<br>cases, leaving these fields<br>blank will work.<br>LAN Setting:<br>This is the Router's LAN IP<br>Address and Subnet Mask.<br>The default value is<br>192:183.11 for IP address<br>and 255:255.255.0 for the<br>Subnet Mask.<br>More                                                            |

Paso 3. En WAN Connection Type (Tipo de conexión WAN), en la lista desplegable WAN1, seleccione **Static IP (IP estática)**.

|                        | 10/100 8-port VPN Rou                                                                                                    | ter RV082                                                                                                    |
|------------------------|----------------------------------------------------------------------------------------------------|----------------------------------------------------------------------------------------------------|
| Setup                  | System Setup DHCP System Port Firewall ProtectLink VPN Log Wizard                                                                                            | Support Logout                                                                                                    |
|                        | Network Password Time DMZ Host Forwarding UPpP One-to-One NAT More >>                                                                                        |                                                                                                    |
| Network                |                                                                                                    | SITEMAP                                                                                                    |
|                        | Host Name: (Required by some ISPs) Domain Name: Inksys.com (Required by some ISPs)                                                                           | The Setup screen contains<br>all of the router's basic<br>setup functions. The device<br>can be used in most<br>network settings without<br>changing any of the default                                                                                          |
| LAN Setting            | (MAC Address: 00-27-0d-2d-4e-b4 )<br>Device IP Address Subnet Mask<br>192 . 188 . 0 . 1 255 255 .0 ▼<br>Multiple Subnet Setting<br>Multiple Subnet Add / Edt | values. Some users may<br>need to enter additional<br>information in order to<br>connect to the intermet<br>through an ISP (Internet<br>Service Provider) or<br>broadband (IOSL, cable<br>modem) carrier.<br>Host Name & Domain Name:<br>Enter a host and domain |
| Dual-WAN / DMZ Setting | C Dual WAN C DMZ                                                                                                    | name for the Router. Some<br>ISPs (Internet Service<br>Providers) may require<br>these names as<br>identification, and these<br>settings can be obtained                                                                                                    |
| WAN Connection Type    | WAN                                                                                                    | from your ISP, in most<br>cases, leaving these fields                                                                                                    |
|                        | Specify WAN IP Address:<br>Subnet Mask:<br>Default Gateway Address:<br>DNS Server (Required) 1:<br>2:<br>MTU: C. Adda O. Maguel 1500 between                 | blank will work.<br>LAN Setting<br>This is the Router's LAN IP<br>Address and Subnet Mask.<br>The default value is<br>1192:188.11 for IP address<br>and 255:255.255.0 for the<br>Subnet Mask.<br>More                                                            |

Paso 4. En el campo Especificar dirección IP de WAN, introduzca Dirección pública 1.

Paso 5. Introduzca la máscara de subred relacionada para la dirección pública 1 en el campo de máscara de subred.

Paso 6. En los campos Default Gateway Address (Dirección de puerta de enlace predeterminada), introduzca la puerta de enlace predeterminada de la dirección pública 1.

Paso 7. En Servidor DNS (obligatorio), introduzca la primera dirección IP de DNS.

Paso 8. En el campo 2, introduzca la segunda dirección IP de DNS.

Paso 9. Haga clic en Save Settings para guardar los cambios.

| <b>0</b>             | 10/100 8-port VPN Route                                                                                                    | Hr RV082                                                                                                    |
|----------------------|----------------------------------------------------------------------------------------------------|----------------------------------------------------------------------------------------------------|
| System<br>Summary    | System Setup DHCP System Port Firewall ProtectLink VPN Log Wizard                                                                                                    | Support Logout                                                                                                    |
| System Information   | Serial Number : AEZ28J900806     Firmware version : 2.0.0.19-tm (Feb 20 2009 15:15:20)       CPU : Intel IXIP425-533     DRAM : 32M     Flash : 16M       System up time : 0 Days 23 Hours 44 Minutes 49 Seconds (Now: Fri Mar 5 2010 07:20:16 )     Flash : 16M       CPU : Intel IXIP425-Firm Galeway     Go buy     Register | The System Summary<br>screen displays the router's<br>current status and settings.<br>This information is read<br>only. If you click the button<br>with underline, it will                            |
| Configuration        | If you need guideline to re-configure the router, you may launch wizard. Setup Wizard                                                                                                    | hyperlink to related setup<br>pages. On the right side of<br>the screens and all other<br>screens in the Uslity will be<br>a link to the Site Map, which<br>has links to all of the Uslity's<br>tabs. |
| Port Statistics      |                                                                                                    | Serial Number: The serial<br>number of the RV082 unit.<br>System up time: The length<br>of time in Days, Hours, and<br>Minutes that the RV082 is<br>active.                                           |
| twork Setting Status | LANLP: 192.168.0.1<br>WAN P:<br>DMZ P:<br>Mode: Gateway<br>DMS: Off                                                                                                    | Firmware version. The<br>current version number of<br>the firmware installed on<br>this unit.<br>CPU: The type of the RV082<br>processor. It is Intel 009425<br>DRAM: The size of DRAM                |
|                      | Disabled                                                                                                    | on the board. It is 32MB.                                                                                                    |

Paso 10. Para ver los cambios realizados, haga clic en **Resumen del sistema** en la ficha principal y vea los cambios realizados en Estado de la configuración de red.

# Adición de NAT uno a uno de IP privadas a públicas

| LINKSYS<br>A Division of Cisco Systems, Inc | •                 |                    |         |                      |                             |          |              |              |              | Firmware Version: 2.                                                                                     | 0.0.19-em                                          |
|---------------------------------------------|-------------------|--------------------|---------|----------------------|-----------------------------|----------|--------------|--------------|--------------|----------------------------------------------------------------------------------------------------|----------------------------------------------------|
|                                             |                   |                    |         |                      |                             |          |              | 10/100 8-por | t VPN Router | RV08                                                                                                    | 2                                                  |
| Setup                                       | System<br>Summary | Setup              | DHCP    | System<br>Management | Port<br>Management          | Firewall | ProtectLink  | VPN Log      | Wizard       | Support (                                                                                                | ogout                                              |
|                                             | Network           | Password           | Time    | DMZ Host             | Ferwarding                  | UPnP     | One-to-One N | IAT I I      | lore>>       |                                                                                                    |                                                    |
| One-to-One NAT                              |                   |                    |         | One-to-              | One NAT : Enabl             | e 🔽      |              |              |              | SITE                                                                                                    | MAP                                                |
|                                             |                   | Private<br>192 . 1 | Range B | legin                | Add Range<br>Public Range I | Begin    | Range        | Length       |              | One-to-One NAT or<br>relationship which<br>valid external addr<br>internal addresses<br>by NAT. Machines | reates a<br>maps<br>resses to<br>hidden<br>with an |
|                                             |                   |                    |         |                      | Update this Range           |          |              |              |              | Internal address in<br>accessed at the<br>corresponding ext<br>valid IP address.                         | ay be<br>emai                                      |
|                                             |                   | 10.0               |         | - # 1 28.28          | -                           |          |              |              |              | MOI Can                                                                                                  |                                                    |
|                                             |                   |                    |         | De                   | lete selected range         | A        | dd New       |              |              |                                                                                                    |                                                    |
|                                             |                   |                    |         |                      |                             | 50       | we Settings  | Cancel Ch    | anges        | Cisco Sv                                                                                                 | ance<br>alle                                       |

Paso 11. En la utilidad de configuración web, elija **Setup > One-to-One NAT**. Se abre la página *NAT Uno a Uno*.

Paso 12. En el campo NAT uno a uno, marque Enable.

Paso 13. En el campo Private Address Begin (Inicio de dirección privada), introduzca 192.168.0.100.

Paso 14. En Intervalo inicial público, introduzca Dirección pública 1.

Paso 15. Introduzca la longitud del intervalo como 1.

Paso 16. Haga clic en Update this Range.

Paso 17. En el campo Private Address Begin (Inicio de la dirección privada), introduzca **192.168.0.101**.

Paso 18. En Intervalo inicial público, introduzca Dirección pública 2.

Paso 19. Introduzca la longitud del intervalo como 1.

Paso 20. Haga clic en Update this Range.

Paso 21. En el campo Private Address Begin (Inicio de dirección privada), introduzca 192.168.0.102.

Paso 22. En Intervalo inicial público, introduzca Dirección pública 3.

Paso 23. Introduzca la longitud del intervalo como 1.

Paso 24. Haga clic en Update this Range.

Paso 25. En el campo Private Address Begin (Inicio de dirección privada), introduzca 192.168.0.26.

Paso 26. En Intervalo inicial público, introduzca Dirección pública 4.

Paso 27. Introduzca la longitud del intervalo como 1.

Paso 28. Haga clic en Update this Range.

Paso 29. Haga clic en Save Settings para guardar los cambios.

### Establecer prioridad para puertos en VLAN

|                        |                   |             |         |                      |                    |                 | 10/100 8  | 3-port VPN Rou | ter RV(                                |
|------------------------|-------------------|-------------|---------|----------------------|--------------------|-----------------|-----------|----------------|----------------------------------------|
| Port<br>Management     | System<br>Summary | Setup       | DHCP    | System<br>Management | Port<br>Management | Firewall Protec | tLink VPN | Log Wizard     | Support                                |
|                        | Port Setup        | Port Status |         |                      |                    |                 |           |                |                                        |
| Basic Per Port Config. |                   |             |         |                      |                    |                 |           |                | 5 SIT                                  |
|                        | Port ID           | Interface   | Disable | Priority             | Speed              | Duplex          | Auto Neg. | VLAN           |                                        |
|                        | 1                 | LAN         |         | High 💌               | @ 10M @ 100M       | C Half C Fu     | Enable    | VLAN1          | Port ID:                               |
|                        | 2                 | LAN         |         | High 💌               | @ 10M @ 100M       | G Half G Fu     | Enable    | VLAN1 -        | They are port 1-<br>DMZ/Interpet an    |
|                        | 3                 | LAN         |         | High 💌               | C 10M @ 100M       | G Half G Fu     | Enable    | VLAN1 -        |                                        |
|                        | 4                 | LAN         |         | High 💌               | C 10M @ 100M       | C Half C Fu     | Enable    | VLAN1 V        | Interface:<br>They are LAN, V          |
|                        | 5                 | LAN         |         | High 💌               | C 10M @ 100M       | C Half C Fu     | Enable    | VLAN1 V        | DMZ, WAN1.                             |
|                        | 6                 | LAN         | Г       | High 💌               | © 10M @ 100M       | C Half C Fu     | Enable    | VLAN1 -        | Disable:                               |
|                        | _ 7               | LAN         |         | High 💌               | C 10M @ 100M       | C Half C Fu     | Enable    | VLAN1 -        | Check the box, t<br>be disabled. It is |
|                        | 8                 | LAN         |         | High 💌               | © 10M @ 100M       | C Half C Fu     | Enable    | VLAN1 V        | setting.                               |
|                        | DMZ/Internet      | DMZ         |         | 12 10 10 10          | @ 10M @ 100M       | G Half @ Fu     | Enable    |                | More                                   |
|                        | Internet          | WAN         |         |                      | @ 10M @ 100M       | G Half G Fu     | Enable    |                |                                        |

Paso 30. En la utilidad de configuración web, elija Administración de puertos > Configuración de puertos. Se abre la página *Basic Per Port Config*.:

| -                      |                   |             |         |                       |                    |                  | 10/100 8  | port VPN Rou | ter R\                               |
|------------------------|-------------------|-------------|---------|-----------------------|--------------------|------------------|-----------|--------------|--------------------------------------|
| Port<br>Management     | System<br>Summary | Setup       | DHCP    | System<br>Management  | Port<br>Management | Firewall Protect | Link VPN  | Log Wizard   | 1 Support                            |
|                        | Port Setup        | Port Status |         |                       |                    |                  |           |              |                                      |
| Basic Per Port Config. |                   |             |         |                       |                    |                  |           |              | <b>*</b> 5 SI1                       |
|                        | Port ID           | Interface   | Disable | Priority              | Speed              | Duplex           | Auto Neg. | VLAN         |                                      |
|                        | 1                 | LAN         |         | High 💌                | @ 10M @ 100M       | C Half C Ful     | Enable    | VLAN1 V      | Port ID:                             |
|                        | 2                 | LAN         |         | High 💌                | @ 10M @ 100M       | G Half G Full    | Enable    | VLAN1 -      | They are port 1<br>DMZ/Internet ar   |
|                        | 3                 | LAN         |         | High 💌                | @ 10M @ 100M       | C Half C Full    | Enable    | VLAN1 -      |                                      |
|                        | 4                 | LAN         |         | High 💌                | C 10M @ 100M       | C Half C Ful     | Enable    | VLAN1 -      | They are LAN,                        |
|                        | 5                 | LAN         |         | High 💌                | C 10M @ 100M       | C Half G Full    | Enable    | VLAN1 -      | DMZ, WAN1.                           |
|                        | 6                 | LAN         | Г       | High 💌                | C 10M @ 100M       | C Half C Full    | Enable    | VLAN1 V      | Disable:                             |
|                        | _ 7               | LAN         |         | High 💌                | C 10M @ 100M       | C Half C Full    | Enable    | VLAN1 -      | Check the box,<br>be disabled. It is |
|                        | 8                 | LAN         |         | High 💌                | @ 10M @ 100M       | C Half C Ful     | Enable    | VLAN1 V      | setting.                             |
|                        | DMZ/Internet      | DMZ         |         | and the second second | @ 10M @ 100M       | C Half C Ful     | Enable    |              | More                                 |
|                        | Internet          | WAN         |         |                       | @ 10M @ 100M       | G Half G Ful     | Enable    |              |                                      |

 $\cdot$  ID de puerto (1-7): en la lista desplegable, seleccione la prioridad como **alta**.

| 1001                   |                   |             |         |                   |           |             |              |          |          | 10/100 8  | port VP | Router | R                                |
|------------------------|-------------------|-------------|---------|-------------------|-----------|-------------|--------------|----------|----------|-----------|---------|--------|----------------------------------|
| Port<br>Management     | System<br>Summary | Setup       | DHCP N  | Systen<br>lanagem | n<br>nent | Po<br>Manag | ort<br>ement | Firewall | ProtectL | ink VPN   | Log     | Wizard | Support                          |
|                        | Port Setup        | Port Status |         |                   |           |             |              |          |          |           |         |        |                                  |
| Basic Per Port Config. |                   |             |         |                   |           |             |              |          |          |           |         |        | 15 SI                            |
|                        | Port ID           | Interface   | Disable | Priori            | ity       | Spe         | ed           | Dup      | lex      | Auto Neg. | VLAN    |        |                                  |
|                        | 1                 | LAN         |         | High              | •         | C 10M       | @ 100M       | C Half   | @ Full   | Enable    | VLAN1   |        | Port ID:                         |
|                        | 2                 | LAN         |         | High              | ¥         | C 10M       | @ 100M       | C Half   | @ Full   | Enable    | VLAN1   | 3      | They are port<br>DMZ/Internet a  |
|                        | 3                 | LAN         |         | High              | *         | C 10M       | @ 100M       | C Half   | G Full   | Enable    | VLAN1   | -      |                                  |
|                        | 4                 | LAN         |         | High              | ¥         | C 10M       | @ 100M       | C Half   | @ Full   | Enable    | VLAN1   | 3      | nternace.<br>They are LAN        |
|                        | 5                 | LAN         |         | High              | *         | C 10M       | @ 100M       | C Half   | @ Full   | Enable    | VLAN1   | 3      | DMZ, WAN1.                       |
|                        | 6                 | LAN         |         | High              | -         | C 10M       | @ 100M       | C Half   | @ Full   | Enable    | VLAN1   | -      | Disable:                         |
|                        | _ 7               | LAN         |         | High              | •         | C 10M       | @ 100M       | C Half   | @ Full   | Enable    | VLAN1   | -      | Check the box<br>be disabled. It |
|                        | 8                 | LAN         |         | Normal            | -         | C 10M       | @ 100M       | C Half   | @ Full   | Enable    | VLAN8   | •      | setting.                         |
|                        | DMZ/Internet      | DMZ         |         |                   |           | C 10M       | @ 100M       | C Half   | @ Full   | Enable    |         |        | More                             |
|                        | Internet          | WAN         |         |                   |           | C 10M       | @ 100M       | C Half   | @ Full   | Enable    |         |        |                                  |

· Port ID 8: elija la prioridad como **Normal** y en el campo VLAN, elija **VLAN8**.

Paso 31. Haga clic en Save Settings para guardar los cambios.

# Administración del ancho de banda para VLAN8

# Configuración ascendente

| A Division of Cisco Systems, Inc.            |                   |                                       |                                                                                            |                                                                                                 |                        |             |                                  |                  |            |            | Firmware Versi                                                                                                    | on: 2.0.0.1                                                       |
|----------------------------------------------|-------------------|---------------------------------------|--------------------------------------------------------------------------------------------|-------------------------------------------------------------------------------------------------|------------------------|-------------|----------------------------------|------------------|------------|------------|----------------------------------------------------------------------------------------------------|-------------------------------------------------------------------|
| Quantana                                     |                   |                                       |                                                                                            |                                                                                                 |                        |             |                                  | 10/10            | 0 8-port \ | /PN Router |                                                                                                    | RV082                                                             |
| Management                                   | System<br>Summary | Setup                                 | DHCP                                                                                       | System<br>Management                                                                            | Port<br>Management     | Firewall    | ProtectLin                       | K VPN            | Log        | Wizard     | Support                                                                                                    | Logo                                                              |
|                                              | Dual-WAN          | Bandwidth                             | Manageme                                                                                   | nt SNMP                                                                                         | Diagnostic Fac         | ory Default | Firmware                         | Upgrade          | More       |            |                                                                                                    |                                                                   |
| Bandwidth Management                         |                   |                                       |                                                                                            |                                                                                                 |                        |             |                                  |                  |            |            | <b>4</b> . s                                                                                                    | ITEMA                                                             |
| Bandwidth                                    |                   |                                       |                                                                                            | The Maximu                                                                                      | um Bandwidth pro       | wided by I  | SP                               |                  |            | Ę          | andwidth M<br>efers to the                                                                                                    | anagemei<br>capabilty                                             |
|                                              |                   |                                       |                                                                                            | Interface                                                                                       | Upstream<br>(Kbit/Sec) | Dor         | wnstream<br>Kbit/Sec)            |                  |            |            | of a network<br>setter service                                                                                                    | to provid<br>e to selec                                           |
|                                              |                   |                                       |                                                                                            | WAN1                                                                                            | 1024                   | 1           | 5360                             |                  |            |            | One is Rate (                                                                                                    | Control for<br>dwidth                                             |
| Bandwidth<br>Management Type<br>Rate Control |                   | <mark>All Traffi</mark><br>All Traffi | Interface:<br>Service:<br>Direction:<br>Mini. Rate:<br>Enable:<br>C [TCP&UDP<br>c [TCP&UDP | Type:<br>WAN:<br>All Traffic<br>192<br>Downstre<br>U;<br>VI~65535]->192.10<br>VI~65535]->192.10 | Rate Control           | Priority    | to 26<br>4096<br>66Kb8/sec->WAN1 | Kbil/sec<br>(AN1 |            |            | limit bandwik<br>ny Service al<br>Address.<br>The other is f<br>iervices.<br>Both function<br>control inbou<br>Dutbound tra<br>More | ith)<br>hd/or IP<br>Priority for<br>alities can<br>nd or<br>ffic. |

Paso 32. En la utilidad de configuración web, elija **Administración del sistema > Administración del ancho de banda**. Se abre la página *Bandwidth Management*:

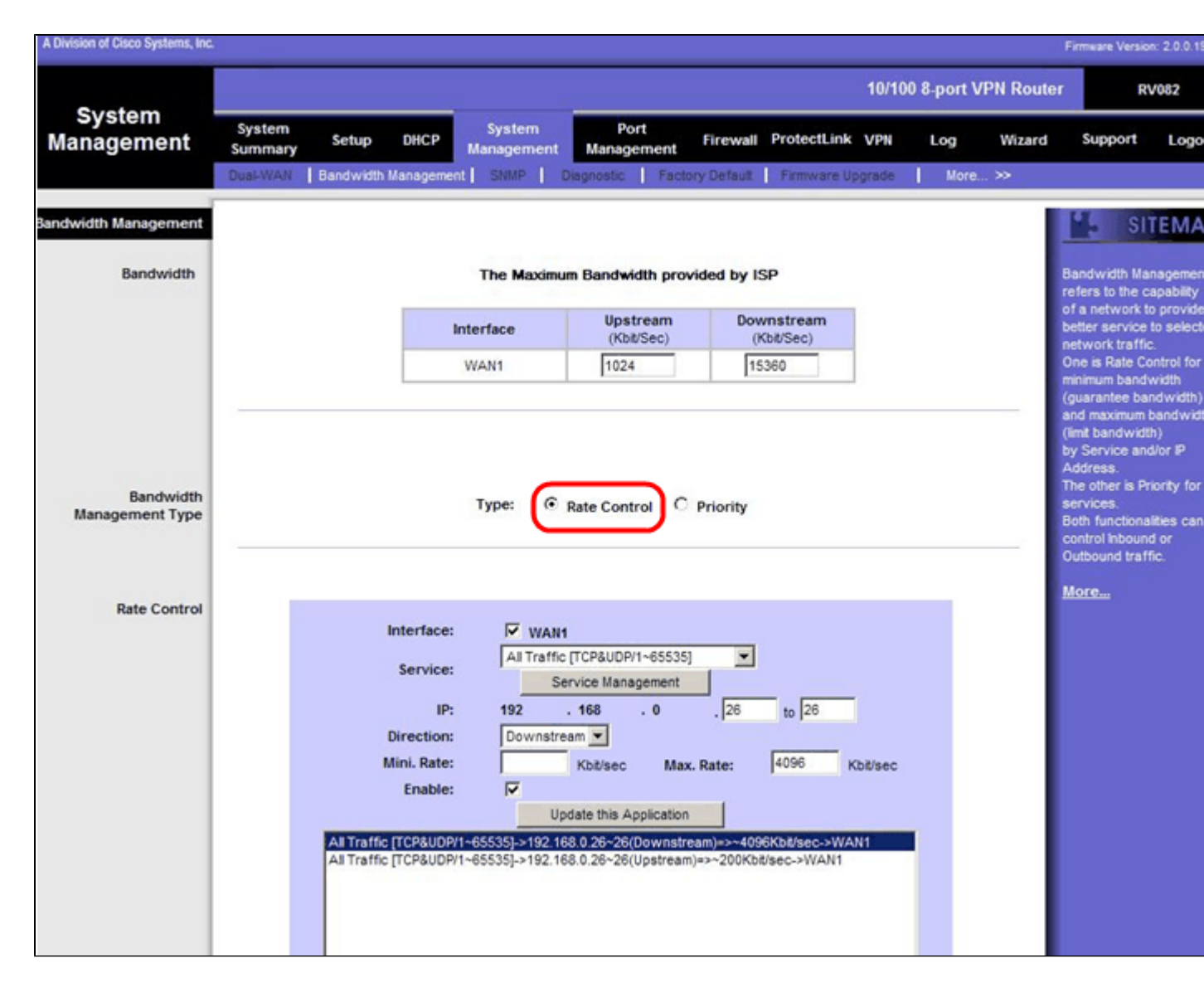

Paso 33. En el campo Administración de ancho de banda, haga clic en Control de velocidad.

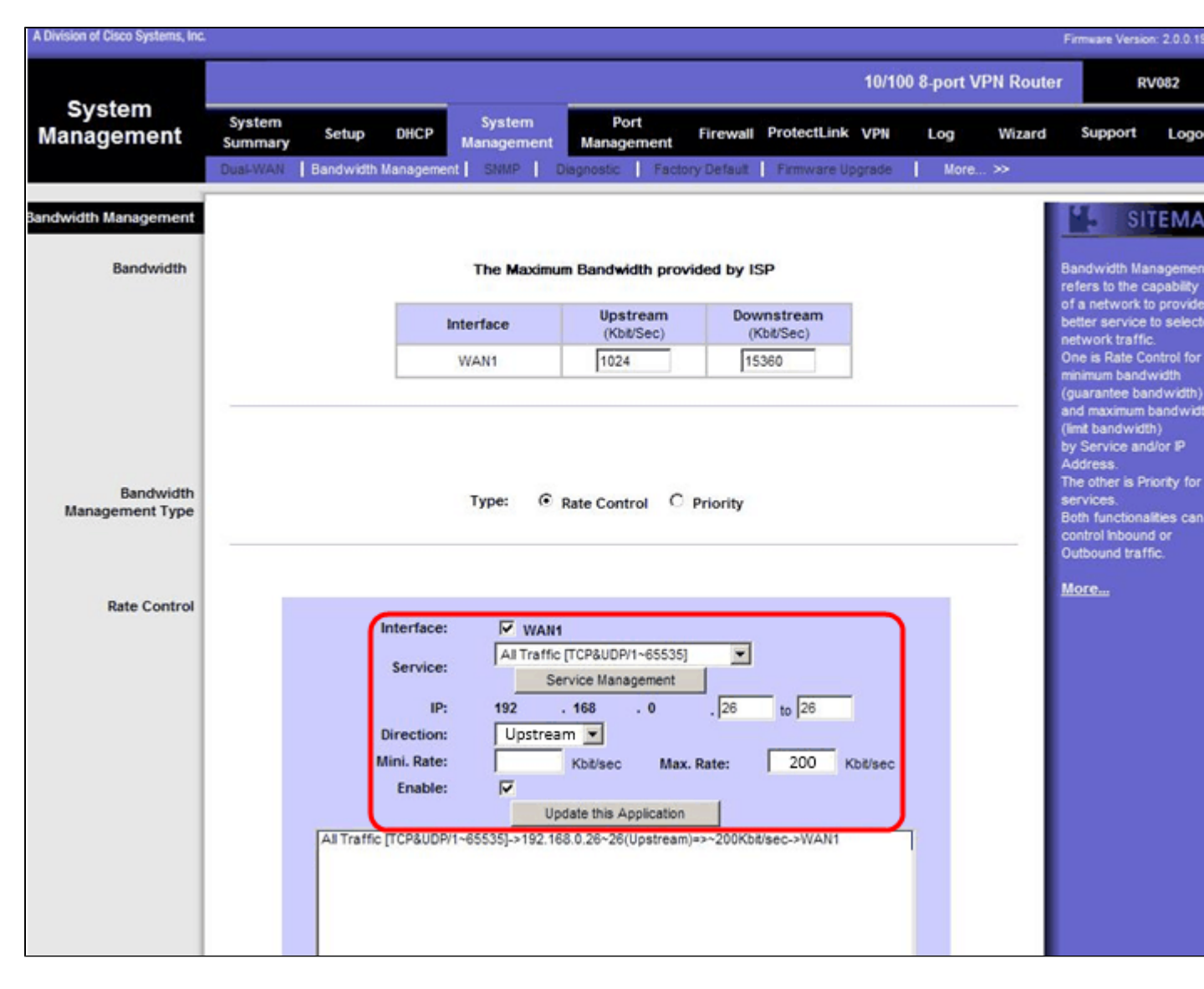

Paso 34. En el campo Interface (Interfaz), marque WAN1 en el campo interface (Interfaz).

Paso 35. En la lista desplegable Servicio, elija Todo el tráfico[TCP&UDP/1~65535].

Paso 36. En el campo IP, introduzca 26 en el primer campo y 26 en el siguiente.

Paso 37. En la lista desplegable Dirección, elija Flujo ascendente.

Paso 38. Introduzca el valor de Max. La velocidad debe ser de 200 kbit/seg.

Paso 39. En el campo Enable (Activar), marque Enable.

Paso 40. Haga clic en Update this application.

# Configuración descendente

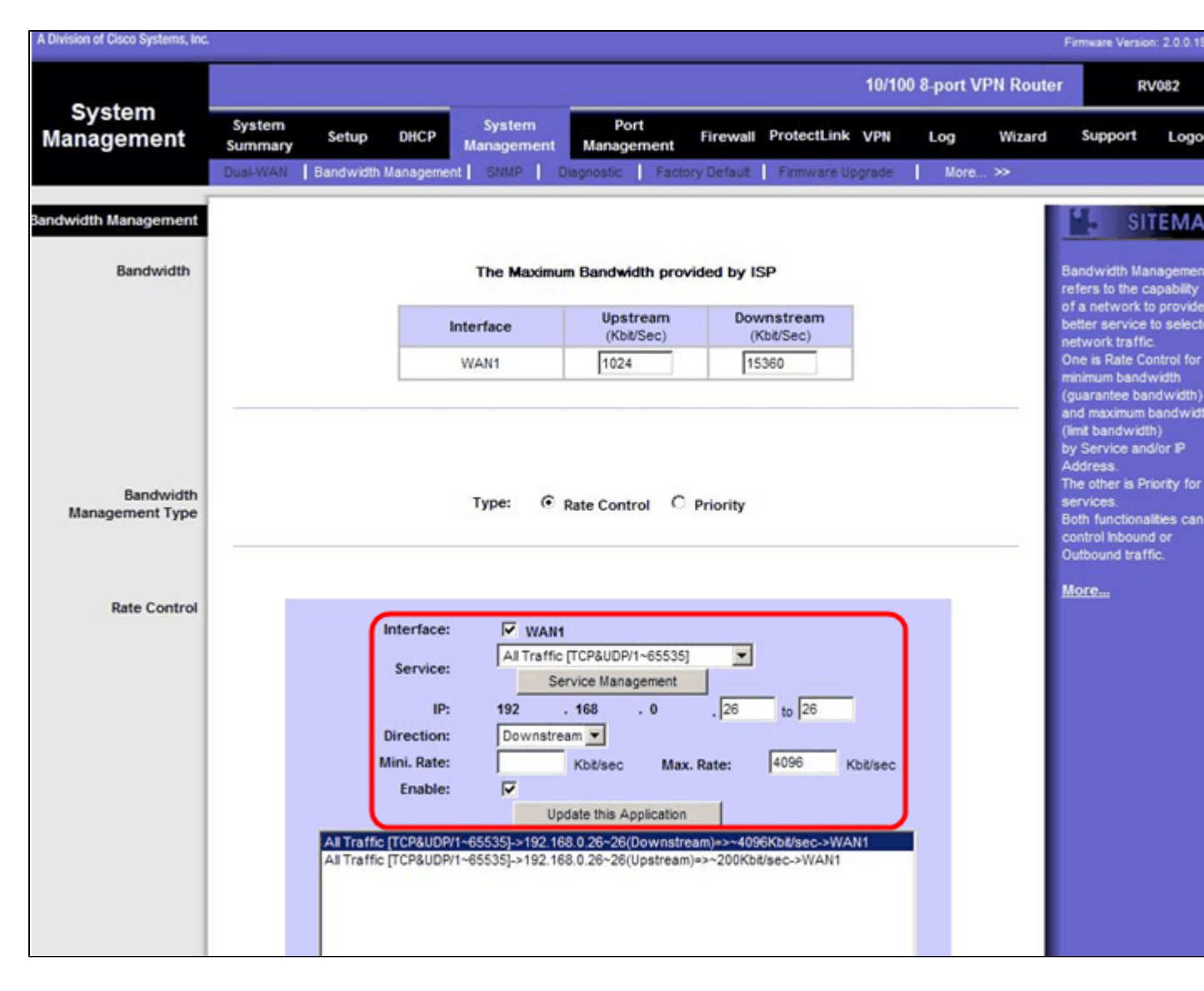

Paso 41. En el campo Interface (Interfaz), marque WAN1 en el campo interface (Interfaz).

Paso 42. En la lista desplegable Servicio, elija Todo el tráfico[TCP&UDP/1~65535].

Paso 43. En el campo IP, escriba 26 en el primer cuadro y 26 en el siguiente.

Paso 44. En la lista desplegable Dirección, elija Flujo descendente.

Paso 45. Introduzca el valor de Max. La velocidad debe ser de 4096 Kbits/seg.

Paso 46. En el campo Enable (Activar), marque Enable.

Paso 47. Haga clic en Update this application.

Paso 48. Haga clic en Save Settings para guardar los cambios.

#### Cómo Verificar el Estado del Puerto de 2 VLAN y Puertos

#### Estado de puerto de VLAN 1-7

Paso 49. En la lista desplegable, seleccione cualquier ID de puerto de 1 a 7. Aquí, se elige el ID de puerto **2**.

| LINKSYS<br>A Division of Cisco Systems, Inc. | •                               |                                      |                        |                      | Firmware Version: 2.0.0.19-tm                           |
|----------------------------------------------|---------------------------------|--------------------------------------|------------------------|----------------------|---------------------------------------------------------|
|                                              |                                 |                                      | 10/1                   | 100 8-port VPN Route | er RV082                                                |
| Port<br>Management                           | System Setup DHCP P             | System Port<br>Management Management | Firewall ProtectLink V | PN Log Wizard        | Support Logout                                          |
| Port2 Status                                 | Port ID : 2                     |                                      |                        |                      | Users can choose the Port                               |
| Summary                                      | Туре                            | 10Base-T / 100Base-TX                |                        |                      | D from pull down menu to<br>see the status of the       |
|                                              | Interface                       | LAN                                  |                        |                      | selected port                                           |
|                                              | Link Status                     | Up                                   |                        |                      | In summary table, it will show the setting for the      |
|                                              | Port Activity                   | Port Enabled                         |                        |                      | port selected by users,                                 |
|                                              | Priority                        | High                                 |                        |                      | Link Status (up or down),                               |
|                                              | Speed Status                    | 100 Mbps                             |                        |                      | Port Activity(on or off),<br>Priority (High or Normal), |
|                                              | Duplex Status                   | Ful                                  |                        |                      | Speed Status(10Mbps or<br>100Mbps), Duplex Status       |
|                                              | Auto negotiation                | Enabled                              |                        |                      | (half or full), Auto<br>peopliation (on or off), and    |
|                                              | (VLAN                           | VLAN1                                |                        |                      | VLAN (VLAN group).                                      |
| Statistics                                   | Port Receive Packet Count       |                                      |                        | 88693                | More                                                    |
|                                              | Port Receive Packet Byte Count  |                                      |                        | 18060400             |                                                         |
|                                              | Port Transmit Packet Count      |                                      |                        | 181193               |                                                         |
|                                              | Port Transmit Packet Byte Count |                                      |                        | 93381880             |                                                         |
|                                              | Port Packet Error Count         |                                      |                        | 0                    |                                                         |
|                                              |                                 |                                      |                        |                      | transformer a                                           |

Nota: En resumen y estadísticas, verifique lo siguiente.

- · Verifique que la prioridad sea Alta.
- · Verifique que la VLAN sea VLAN1.

 $\cdot$  En el campo de estadísticas, verifique que el conteo de paquetes y bytes recibidos, el conteo de paquetes y bytes transmitidos y el conteo de errores.

# Estado de VLAN 8

| -                  |                                               |                                      |                      | 10/100 8-port V | PN Router | R                               | V082                     |
|--------------------|-----------------------------------------------|--------------------------------------|----------------------|-----------------|-----------|---------------------------------|--------------------------|
| Port<br>Management | System Setup DHCP<br>Summary Port Status      | System Port<br>Management Management | Firewall ProtectLink | VPN Log         | Wizard    | Support                         | Logout                   |
| T                  | Port ID : 8                                   |                                      |                      |                 | -         | SI SI                           | TEMAP                    |
| Port8 Status       |                                               |                                      |                      |                 | Us        | iers can cho                    | ose the Port             |
| Summary            | Туре                                          | 10Base-T / 100Base-TX                |                      |                 | 0<br>54   | from pull do<br>the status      | wn menu to<br>of the     |
|                    | Interface                                     | LAN                                  |                      |                 | 50        | lected port.                    |                          |
|                    | Link Status                                   | Up                                   |                      |                 | in et     | summary tal                     | ble, it will             |
|                    | Port Activity                                 | Port Enabled                         |                      |                 | po        | rt selected b                   | y users,                 |
|                    | Priority                                      | Normal                               |                      |                 | Li        | ich as Type.<br>ik Status (up   | or down),                |
|                    | Speed Status                                  | 100 Mbps                             |                      |                 | PC<br>Pr  | nt Activity(o<br>iority (High o | n or off),<br>r Normal), |
|                    | Duplex Status                                 | Full                                 |                      |                 | Sg<br>10  | eed Status(<br>0Mbos), Dur      | 10Mbps or<br>blex Status |
|                    | Auto negotiation                              | Enabled                              |                      |                 | 0         | alf or full), A                 | uto                      |
|                    | VLAN                                          | VLAN8                                |                      |                 | V         | AN (VLAN)                       | group).                  |
| Chattanian         |                                               |                                      |                      |                 | м         | ore                             |                          |
| Staustics          | Port Receive Packet Count                     |                                      |                      | 313666          |           |                                 |                          |
|                    | Port Receive Packet Byte Count                |                                      |                      | 215362135       |           |                                 |                          |
|                    | Port Transmit Packet Count                    |                                      |                      | 100540750       |           |                                 |                          |
|                    | Port Packet Error Count                       |                                      |                      | 155040702       |           |                                 |                          |
|                    | A Server of Minerstern Real Party Serveral Se |                                      |                      |                 | I         | -                               | o Sverewe                |

Paso 50. En la lista desplegable, seleccione ID de puerto: 8.

Nota: en especial, se elige el puerto 8 para ver si se ha configurado correctamente.

En resumen y estadísticas, compruebe lo siguiente. Estas verificaciones se realizan para ver si el puerto se ha configurado correctamente:

- · Verifique que la prioridad sea normal.
- · Verifique que la VLAN sea VLAN8.

 $\cdot$  En el campo de estadísticas, verifique el conteo de paquetes y bytes recibidos, el conteo de paquetes y bytes transmitidos y el conteo de errores.

#### Cómo Verificar la Conectividad entre VLANs

Paso 51. En la utilidad de configuración web, elija **Administración del sistema > Diagnóstico**. Se abre la página *Diagnóstico*:

| Diagnostic                |                                                          |
|---------------------------|----------------------------------------------------------|
| ONS Name Lookup           | Ping                                                     |
| Ping host or IP address : | 192.168.0.26 Go                                          |
| Status :                  | Test Failed                                              |
| Packets :                 | 4/4 transmitted,0/4 received,100 % loss                  |
| Round Trip Time :         | Minimun = 0.0 ms<br>Maximun = 0.0 ms<br>Average = 0.0 ms |

Paso 52. Haga clic en Ping.

| Diagnostic                |                                                          |
|---------------------------|----------------------------------------------------------|
| ONS Name Lookup           | Ping                                                     |
| Ping host or IP address : | 192.168.0.26 Go                                          |
| Status :                  | Test Failed                                              |
| Packets :                 | 4/4 transmitted,0/4 received,100 % loss                  |
| Round Trip Time :         | Minimun = 0.0 ms<br>Maximun = 0.0 ms<br>Average = 0.0 ms |

Paso 53. En el campo Host de ping o Dirección IP, introduzca 192.168.0.26 y haga clic en Ir.

**Nota**: El estado indica Prueba fallida y la pérdida de paquetes será del 100%. Significa que cualquier host que esté conectado a los puertos en VLAN1 (puerto1-7) no puede hacer ping a IP 192.168.0.26 que está en VLAN 8 en el puerto 8 de RV082.

| Diagnostic                |                                                          |
|---------------------------|----------------------------------------------------------|
| O DNS Name Lookup         | Ping                                                     |
| Ping host or IP address : | The state art state                                      |
| Status :                  | Test Succeeded                                           |
| Packets :                 | 4/4 transmitted,4/4 received,0 % loss                    |
| Round Trip Time :         | Minimun = 0.9 ms<br>Maximun = 1.2 ms<br>Average = 1.0 ms |

Paso 54. De nuevo, en el campo Host de ping o Dirección IP, introduzca la dirección ISP y haga clic en **Ir**.

**Nota**: El estado indica Prueba realizada correctamente y la pérdida de paquetes será del 0%. Esto significa que 192.168.0.1(RV082) puede alcanzar el ISP.

| en Command Prompt                                                                                                    | _D× |
|----------------------------------------------------------------------------------------------------|-----|
| Z:\>ping www.google.com                                                                                                    | -   |
| Pinging www.l.google.com [74.125.87.105] with 32 bytes of data:                                                                                                    |     |
| Reply from 74.125.87.105: bytes=32 time=38ms IIL=53<br>Reply from 74.125.87.105: bytes=32 time=38ms IIL=53<br>Reply from 74.125.87.105: bytes=32 time=38ms IIL=53<br>Reply from 74.125.87.105: bytes=32 time=38ms IIL=53 |     |
| Ping statistics for 74.125.87.105:<br>Packets: Sent = 4, Received = 4, Lost = 0 (0% loss),<br>Approximate round trip times in milli-seconds:<br>Minimum = 38ms, Maximum = 38ms, Average = 38ms                           |     |
| Z:>>                                                                                                    |     |
|                                                                                                    | -   |

La imagen anterior muestra que los clientes del RV082 pueden llegar a www.google.com. Los hosts conectados a la LAN del router de consumo que obtienen IP de DHCP de ese router pueden hacer ping y acceder a Internet.

| Diagnostic                |                                                          |
|---------------------------|----------------------------------------------------------|
| O DNS Name Lookup         | Ping                                                     |
| Ping host or IP address : | The sign of some                                         |
| Status :                  | Test Failed                                              |
| Packets :                 | 4/4 transmitted,0/4 received,100 % loss                  |
| Round Trip Time :         | Minimun = 0.0 ms<br>Maximun = 0.0 ms<br>Average = 0.0 ms |

Los hosts de la LAN del router consumidor no pueden hacer ping a las IP privadas de RV082 que están dentro de VLAN1.

#### Acerca de esta traducción

Cisco ha traducido este documento combinando la traducción automática y los recursos humanos a fin de ofrecer a nuestros usuarios en todo el mundo contenido en su propio idioma.

Tenga en cuenta que incluso la mejor traducción automática podría no ser tan precisa como la proporcionada por un traductor profesional.

Cisco Systems, Inc. no asume ninguna responsabilidad por la precisión de estas traducciones y recomienda remitirse siempre al documento original escrito en inglés (insertar vínculo URL).